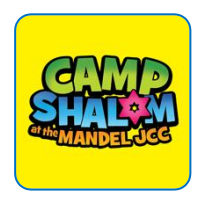

# **APP QUICK START GUIDE**

We are so excited to introduce our mobile app for **Camp Shalom at the Mandel JCC** !

Login to check out camp news, photos, announcements, contact info and more. Everything you need is easily and readily fingertips.

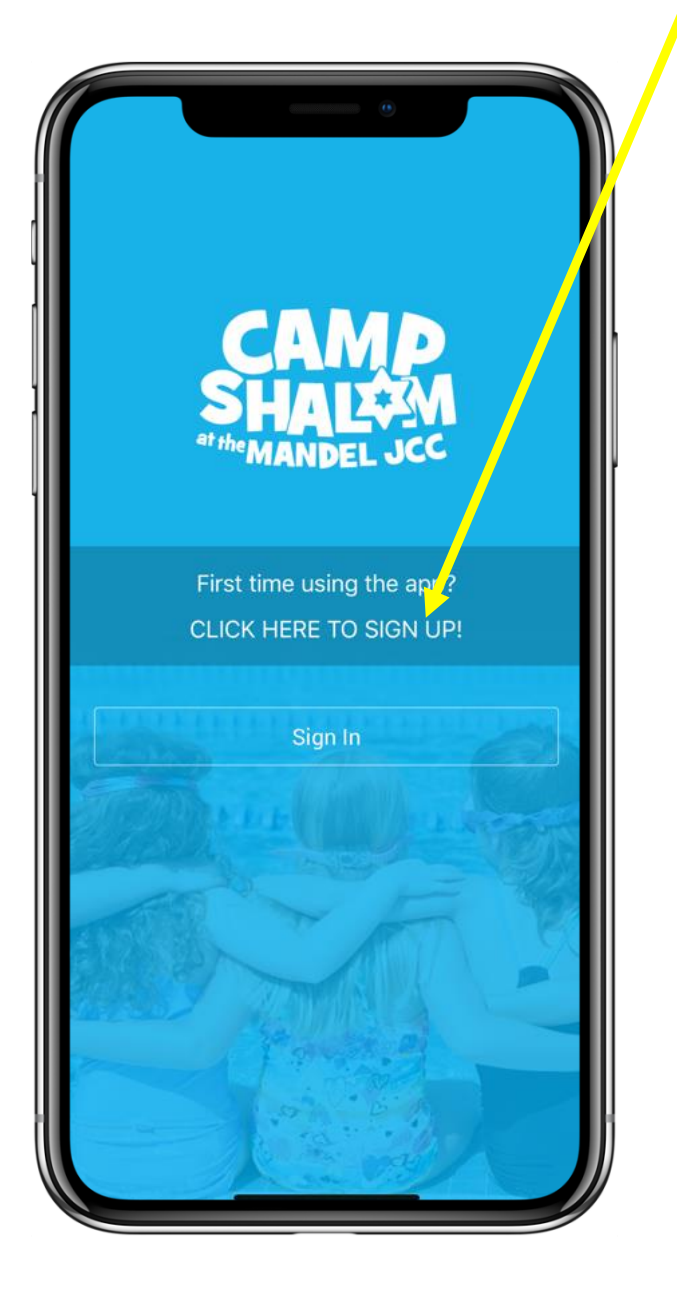

## **5 SIMPLE STEPS**

- Download app from App Store or Google Play. Search for "Camp Shalom at the Mandel JCC"
- 2- Tap "Sign Up", enter registration code for Boynton Beach:
  ShalomBB. fill-in your email address & set your password.
- 3- Login the app with your email address and password
- 4- Go to "My Camp Settings" on the "More" tab to customize your app content and notifications.
- 5- Go to "My Campers" on the "More" tab. Click +Camper to set-up facial recognition for your camper(s). This is an optional feature.

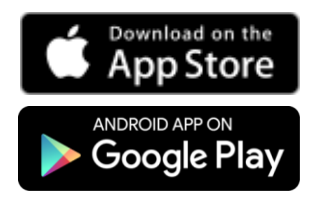

Check back often for news, photos & videos!

Questions? Please contact RachelF@JCCONLINE.COM

Technical difficulties? Please contact support@1218team.com

#### **USING THE APP**

When you first sign in the app you will see a "help overlay" tutorial that will highlight the various features and capabilities of the app.

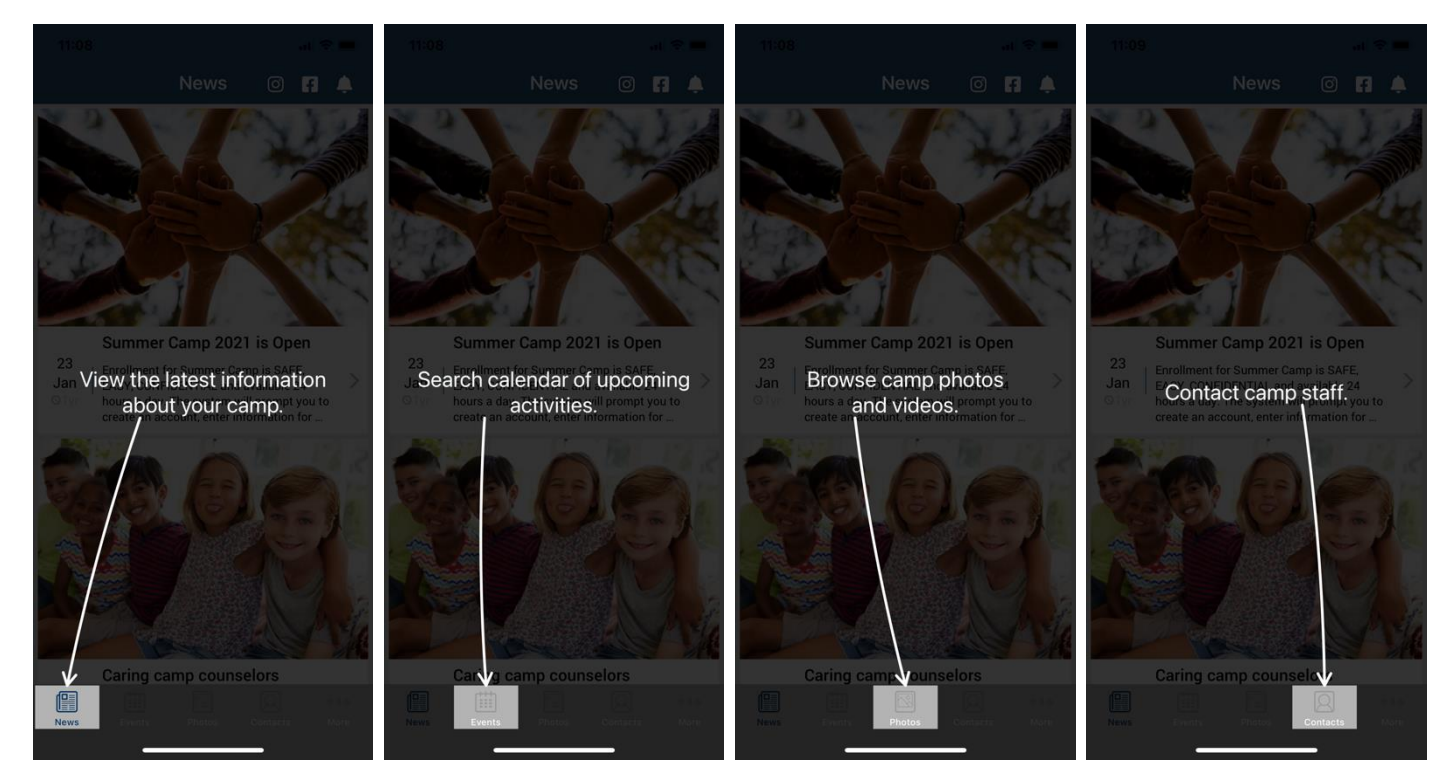

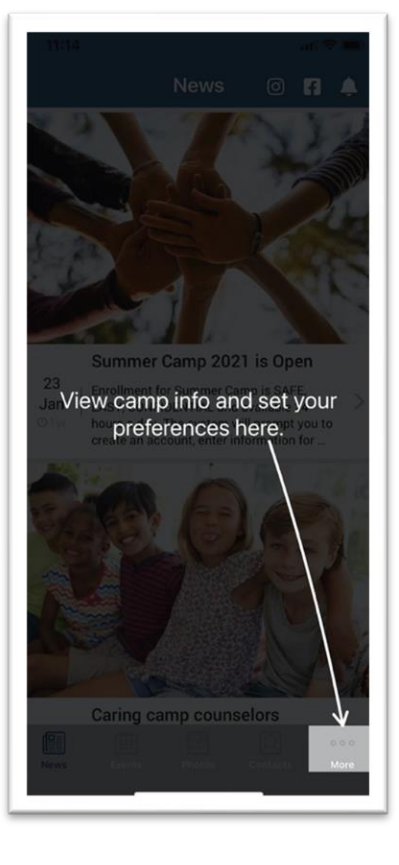

#### CUSTOMIZE YOUR SETTINGS

You can personalize your experience with the app and select what category of information to view and be notified about.

- 1. Navigate to the "More" tab
- 2. Select "My Camp Settings"
- 3. Tap Edit/Save to update your preferences

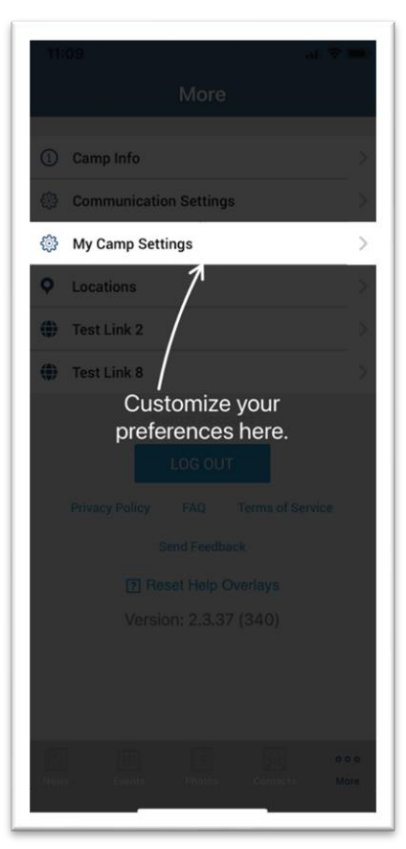

## PERMISSIONS

As you navigate through the app you will be prompted for "permissions" which are standard for both Android and iOS devices. Some of the permission our app may request are:

- Push notifications this allows you to receive our instant messages. Make sure you accept!
- 2. **Calendar** this allows the app to save events and set reminders in your main calendar.
- 3. **Camera and/or Photos** this allows you to access your device's camera to save photos to your gallery.
- 4. On Android devices only there may be a permission to "**make and manage phone calls**" which allows you to call our camp with one tap from the app.

### Please accept all permission requests to get the most out of our app.

We will use **Push Notification** to send friendly reminders and last minute updates.

If you have rejected a permission and later change your mind, simply go to the Settings app on your device – scroll down until you find our app and then just tap on it to view and edit your permission.